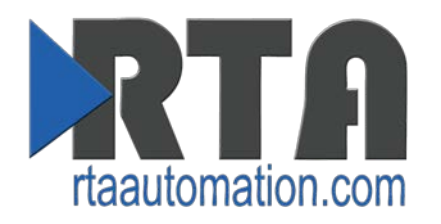

# 490NBX – Quick Start Guide

Revision 2

#### Trademarks

CompactLogix, ControlLogix, & PLC-5 are registered trademarks of Rockwell Automation, Inc. EtherNet/IP is a trademark of the ODVA. MicroLogix, RSLogix 500, and SLC are trademarks of Rockwell Automation, Inc. Microsoft, Windows, and Internet Explorer are registered trademarks of Microsoft Corporation. All other trademarks and registered trademarks are the property of their holders.

#### **Limited Warranty**

Real Time Automation, Inc. warrants that this product is free from defects and functions properly.

EXCEPT AS SPECIFICALLY SET FORTH ABOVE, REAL TIME AUTOMATION, INC. DISCLAIMS ALL OTHER WARRANTIES, BOTH EXPRESSED AND IMPLIED, INCLUDING BUT NOT LIMITED TO IMPLIED WARRANTIES OF MERCHANTABILITY OR FITNESS FOR A PARTICULAR APPLICATION. THIS LIMITED WARRANTY GIVES YOU SPECIFIC LEGAL RIGHTS. YOU MAY ALSO HAVE OTHER RIGHTS, WHICH VARY FROM STATE TO STATE.

The examples and diagrams in this manual are included solely for illustrative purposes. Because of the many variables and requirements associated with any particular application, Real Time Automation, Inc. cannot assume responsibility or liability for actual use based on the examples and diagrams. Except as specifically set forth above, Real Time Automation and its distributors and dealers will in no event be liable for any damages whatsoever, either direct or indirect, including but not limited to loss of business profits, income, or use of data. Some states do not allow exclusion or limitation of incidental or consequential damages; therefore, the limitations set forth in this agreement may not apply to you.

No patent liability is assumed by Real Time Automation with respect to use of information, circuits, equipment, or software described in this manual.

#### **Government End-Users**

If this software is acquired by or on behalf of a unit or agency of the United States Government, this provision applies: The software (a) was developed at private expense, is existing computer software, and was not developed with government funds; (b) is a trade secret of Real Time Automation, Inc. for all purposes of the Freedom of Information Act; (c) is "restricted computer software" submitted with restricted rights in accordance with subparagraphs (a) through (d) of the Commercial "Computer Software-Restricted Rights" clause at 52.227-19 and its successors; (d) in all respects is proprietary data belonging solely to Real Time Automation, Inc.; (e) is unpublished and all rights are reserved under copyright laws of the United States. For units of the Department of Defense (DoD), this software is licensed only with "Restricted Rights": as that term is defined in the DoD Supplement of the Federal Acquisition Regulation 52.227-7013 (c) (1) (ii), rights in Technical Data and Computer Software and its successors, and: Use, duplication, or disclosures is subject to restrictions as set forth in subdivision (c) (1) (ii) of the Rights in Technical Data and Computer Software was acquired under GSA schedule, the U.S. Government has agreed to refrain from changing or removing any insignia or lettering from the Software or documentation that is provided or from producing copies of the manual or media.

© 2015 Real Time Automation, Inc. All rights reserved.

| Overview                                         | 4   |
|--------------------------------------------------|-----|
| ASCII / CompactLogix Example                     | 5   |
| Description                                      | 5   |
| Setting up Communications for a CompactLogix PLC | 5   |
| Setting up TCP/IP Configuration                  | 6   |
| Setting up Port 0 for Communication              | 7   |
| ASCII / CompactLogix Example Diagnostics Page    | 8   |
| ASCII to PLC Direction                           | 9   |
| PLC to ASCII Direction                           | .11 |

## **Overview**

This document will explain a sample setup for a 490NBX gateway to communicate to a CompactLogix processor.

This document does not explain the basic ladder logic setup. For that, please refer to the 435\_490NBX\_LadderLogix.pdf which can be found on the provided CD.

# **ASCII / CompactLogix Example**

## **Description**

| Main Page             |                                                               |                 |                   |   |
|-----------------------|---------------------------------------------------------------|-----------------|-------------------|---|
| Device Configuration: |                                                               |                 | -                 |   |
| Device Description:   | Setting Up Communication from ASCII to ControlLogix on Port 0 |                 |                   |   |
| IP Address:           | 192.168.0.100                                                 | Ethernet Link:  | Auto-Negotiate    | ۲ |
| Subnet:               | 255.255.255.0                                                 | MAC Address:    | 00:03:F4:08:FA:09 |   |
| Default Gateway:      | 0.0.0.0                                                       | Build Date:     | May 27 2015       |   |
|                       |                                                               | Save Parameters |                   |   |

## Setting up Communications for a CompactLogix PLC

| PLC Configuration    | on                                |  |  |  |  |
|----------------------|-----------------------------------|--|--|--|--|
| PLC Type:            | CompactLogix •                    |  |  |  |  |
| IP Address:          | 192.168.0.10                      |  |  |  |  |
| Controller Slot:     | 0 0-49; Integrated Ethernet use 0 |  |  |  |  |
| Communication Mode:  | Connected (Class 3 Explicit) ▼    |  |  |  |  |
| Optional             |                                   |  |  |  |  |
| Inter-Message Delay: | 0 0-60000 ms                      |  |  |  |  |
| Heartbeat Tag/File:  | INT Tag / N Register              |  |  |  |  |
|                      | Save Parameters                   |  |  |  |  |

With the above setup, the 490NBX is set up to communicate to a CompactLogix PLC with an IP Address of 192.168.0.10.

The Processor is in Slot 0.

We are using Connected Messaging to ensure that the data is moving as reliably as possible.

The inter-message delay is set to 0ms, meaning the 490NBX will communicate with the PLC as fast as possible.

There is no heartbeat tag configured.

## Setting up TCP/IP Configuration

| E  | nable | Client | IP Address   | TCP Port<br>0-65535 | Inactivity Timeout<br>0-3600 sec (0 disable) | Reconnect Delay<br>0-60 sec |
|----|-------|--------|--------------|---------------------|----------------------------------------------|-----------------------------|
| 0: |       |        | 192.168.0.50 | 9000                | 0                                            | 0                           |
| 1: |       |        | 0.0.0        | 0                   | 0                                            | 0                           |
| 2: |       |        | 0.0.0        | 0                   | 0                                            | 0                           |
| 3: |       |        | 0.0.0        | 0                   | 0                                            | 0                           |
| 4: |       |        | 0.0.0        | 0                   | 0                                            | 0                           |
| 5: |       |        | 0.0.0.0      | 0                   | 0                                            | 0                           |
| 6: |       |        | 0.0.0.0      | 0                   | 0                                            | 0                           |
| 7: |       |        | 0.0.0.0      | 0                   | 0                                            | 0                           |
| 8: |       |        | 0.0.0.0      | 0                   | 0                                            | 0                           |
| 9: |       |        | 0.0.0.0      | 0                   | 0                                            | 0                           |

With the above setup, the 490NBX will communicate with a single device.

On Port 0, the 490NBX acts as a Client and will try to connect to a device with IP Address 192.168.0.50 on TCP Port 9000.

The Inactivity Timeout is set to 0, meaning that the gateway will not close the connection after a certain amount of inactivity on the network. The connection will stay open until the Server device closes it.

The Reconnect Timeout is set to 0, meaning that the gateway will not delay between losing a connection and attempting to reestablish the connection.

### Setting up Port 0 for Communication

| Port 0 ASCII Configuration                                                                                                    | Help<br>Copy From: Port 0 ▼<br>456789 >>                                                                            |
|----------------------------------------------------------------------------------------------------|----------------------------------------------------------------------------------------------------|
| ASCII to CompactLogix<br>Enable Communication:<br>Data Type: STRING<br>Tag/File Name: A2PLC_port0                                         | CompactLogix to ASCII<br>Enable Communication:<br>Data Type: STRING<br>Tag/File Name: PLC2A_port0                   |
| Define End Case<br>Character Count: 82 1-4096 chars<br>Timer: 100 0-30000 ms                                                              | Character Count: 82 1-4096 chars                                                                                    |
| Delimiters<br>Start 1 ▼ [STX] 2 0x02 ▼ [NUL] 0 0x00 ▼<br>End 2 ▼ [CR] 13 0x0d ▼ [LF] 10 0x0a ▼<br>Remove Delimiters from ASCII Message: ♥ | Add Delimiters to ASCII Message<br>Start 0 • [NUL] 0 0x00 • [NUL] 0 0x00 •<br>End 2 • [CR] 13 0x0d • [LF] 10 0x0a • |
| Message Queue<br>Queue Size: 5 0-20 messages<br>Queue Full Behavior: Discard New Data                                                     |                                                                                                    |
| Data Conversion<br>NULL Character Handling: None   Save P                                                                                 | NULL Character Handling: None                                                                                       |

#### ASCII to CompactLogix:

With the above setup, the gateway will start accepting data as soon as the ASCII device sends the character STX. Once the STX is received, the 490NBX will continue to accept characters until one of the following cases has been met:

- 1. Receive 82 characters.
- 2. There has been 100ms of no activity on the network.
- 3. End Delimiters of CR and LF (in that order) were received by the gateway.
  - i. Notice that the Remove Delimiters checkbox is checked, meaning that the STX, CR, and LF will not be passed to the PLC.

#### **CompactLogix to ASCII**:

With the above setup, the gateway will receive data only when the Length field of the "PLC2A\_port0" tag in the PLC is set to a non-zero value. If a value is entered with more than 82 characters, the gateway will send only the first 82 characters to the ASCII device; the remainder will be discarded.

When the gateway receives the message, it will concatenate the CR and LF end delimiters defined onto the end of the message it transmits the ASCII device.

# ASCII / CompactLogix Example Diagnostics Page

Once the PLC, TCP/IP, and ASCII parameters have been set, the gateway will start transmitting data between the CompactLogix PLC and the ASCII device.

To view the diagnostics page, click the **Diagnostics** button, navigate to Port 0, and select **ASCII to PLC** direction.

| CompactLogix Status: Connected<br>Write Heartbeat to CompactLogix ()<br>OK: 0 Error: 0                                                  | Connection Attemp<br>Last Error:                                                                                                    | its: 1                                                  |
|----------------------------------------------------------------------------------------------------|----------------------------------------------------------------------------------------------------|---------------------------------------------------------|
|                                                                                                    | Figure 1                                                                                                    |                                                         |
| The above screen shot shows a connected s to make the connection. If the number of Co the communication between the PLC and th Address. | tatus to the CompactLogix PLC. It took 1 at<br>onnection Attempts is incrementing there i<br>ne 490NBX. This could be due to a timeout, | tempt to connect<br>s an issue with<br>error, or bad IP |
| Port 0 Diagnostics                                                                                                    | 0123456789                                                                                                    | Help                                                    |
| TCP/IP Status: Connected                                                                                                    | Connection Attempts: 1                                                                                                    |                                                         |

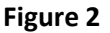

Figure 2 shows that the TCP/IP Connection is Connected. Data will not flow unless the TCP/IP Status says Connected.

## **ASCII to PLC Direction**

| Port 0              | ) Diagnosti                                     | CS <<                       | <b>0</b> 123456789    | >>              |             | Help          |  |  |
|---------------------|-------------------------------------------------|-----------------------------|-----------------------|-----------------|-------------|---------------|--|--|
| TCP/I               | TCP/IP Status: Connected Connection Attempts: 1 |                             |                       |                 |             |               |  |  |
| ASCI                | I to Compa                                      | ctLogix •                   |                       |                 |             |               |  |  |
| Last me             | essage sent to                                  | CompactLogix (12 cha        | rs)                   | -               |             |               |  |  |
| 0000:               | 48 65 6C 6C                                     | 6F 20 57 6F 72 6C 64        | 21 HeJ                | llo World!      |             |               |  |  |
|                     |                                                 |                             | Ref 1                 |                 |             |               |  |  |
| Next me             | essage stored i                                 | in ASCII queue (8 chars     | s - 2/5 Messages Quet | ued)            |             |               |  |  |
| 0000:               | 47 6F 6F 64                                     | 62 79 65 2E                 | God                   | odbye.          |             |               |  |  |
|                     |                                                 |                             | Ref 3                 |                 |             |               |  |  |
|                     |                                                 |                             |                       | 103 20 93       |             |               |  |  |
| Current             | t message bein                                  | g processed (59 chars)      | ASCII message end o   | ase not yet met |             |               |  |  |
| 0016:               | 64 65 6C 69                                     | 6D 69 74 65 72 73 2C        | 20 74 69 6D 65 del    | limiters, time  |             |               |  |  |
| 0032:               | 20 6F 75 74                                     | 2C 20 6F 72 20 4D 61        | 78 20 43 68 61 ou     | it, or Max Cha  |             |               |  |  |
| 0040:               | 72 61 63 74                                     | 65 72 75 ZE ZE ZE ZE ZE     | rac                   |                 |             |               |  |  |
|                     |                                                 |                             |                       |                 |             | Clear Buffers |  |  |
| Send Te             | est Message to                                  | CompactLogix                |                       |                 | 504         |               |  |  |
|                     |                                                 |                             | Send Test Message     |                 |             |               |  |  |
| Diagn               | ostic Count                                     | ers                         |                       |                 |             |               |  |  |
| g.                  | Do                                              | f 2                         |                       |                 |             |               |  |  |
| ASCII E<br>Delimite | r: 3                                            | Length: 0                   | Timeout: 0            |                 | Discards: 0 |               |  |  |
| Read H              | andshake Mess                                   | sage from CompactLog        | gix                   |                 |             |               |  |  |
| OK. 517             | 0                                               |                             | Last Error.           |                 |             |               |  |  |
| Write A<br>OK: 1    | SCII Message t                                  | to CompactLogix<br>Error: 0 | Last Error:           |                 |             |               |  |  |

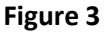

**Figure 3** shows the first message sent to the PLC, **Ref 1**, of "Hello World!" It was defined by end delimiters because the ASCII Event Delimiter Counter is incrementing, **Ref 2**. Each time a message is processed, its end state is recorded.

In the above example, 3 messages meeting the defined end delimiters have been received. The third complete message is not displayed because it is in the Queue buffer, **Ref 3**. This is identified in the gateway by "1/5 Messages Queued" next to the *Next message stored in ASCII queue* buffer. Only the next message to be sent to the PLC is visible in the queue.

| Port 0    | ) Diagn                                         | ostics             |            | <<                     | <b>0</b> 12345             | 56789            | >>                            |             | Help          |
|-----------|-------------------------------------------------|--------------------|------------|------------------------|----------------------------|------------------|-------------------------------|-------------|---------------|
| TCP/I     | TCP/IP Status: Connected Connection Attempts: 1 |                    |            |                        |                            |                  |                               |             |               |
| ASCI      | ASCII to CompactLogix •                         |                    |            |                        |                            |                  |                               |             |               |
| Last me   | ssade sei                                       | nt to Cor          | mpactLogi  | ′<br><b>x</b> (12 char | rs)                        |                  |                               |             |               |
| 0000:     | 48 65 6                                         | C 6C 6F            | 20 57 6F   | 72 6C 64               | 21                         | Hel              | lo World!                     |             |               |
|           |                                                 |                    |            |                        |                            |                  |                               |             |               |
| 0         |                                                 |                    |            |                        |                            |                  |                               |             | 1.            |
| Next me   | essage sto                                      | ored in A          | SCII queu  | e (8 chars             | s - 2/5 Messa              | ages Queu        | ied)                          |             |               |
| 0000:     | 47 6F 6                                         | F 64 62            | 79 65 2E   |                        |                            | Goo              | dbye.                         |             |               |
|           |                                                 |                    |            |                        |                            |                  |                               |             |               |
|           |                                                 |                    |            |                        |                            |                  |                               |             | 1             |
| Current   | message                                         | being p            | rocessed ( | 59 chars)              | ASCII mes                  | sage end c       | ase not yet met               |             |               |
| 0000:     | 57 61 6<br>64 65 6                              | 9 74 69<br>C 69 6D | 6E 67 20 0 | 6 6F 72                | 20 65 6E 64<br>20 74 69 6D | 20 Wai<br>65 del | ting for end<br>imiters, time |             | *             |
| 0032:     | 20 6F 7                                         | 5 74 2C            | 20 6F 72 2 | 20 4D 61               | 78 20 43 68                | 61 ou            | t, or Max Cha                 |             |               |
| 0048:     | /2 61 6                                         | 5 74 65            | 72 73 2E 2 | ZE ZE ZE               |                            | rac              | ters                          |             |               |
|           |                                                 |                    |            |                        |                            |                  |                               |             | Clear Buffers |
| Send Te   | est Messa                                       | ge to Co           | mpactLog   | ix                     |                            |                  |                               | 23<br>(74   |               |
|           |                                                 |                    |            |                        |                            | 10               |                               |             |               |
|           |                                                 |                    |            |                        | Send Test I                | Message          |                               |             |               |
| Diagno    | ostic Co                                        | ounters            | 6          |                        |                            |                  |                               |             |               |
| ASCILE    | vent                                            | Ref 1              | 1          |                        |                            |                  |                               |             |               |
| Delimiter | r: 3                                            | -                  | Length: (  | )                      | Т                          | Timeout: 0       |                               | Discards: 0 |               |
| Read Ha   | andshake                                        | Messag             | e from Cor | npactLog               | gix                        |                  |                               | <b>↑</b>    |               |
| OK: 517   | 8                                               |                    | Error: 0   |                        | L                          | ast Error:       |                               |             |               |
| Write A   | SCII Mess                                       | age to C           | CompactLo  | gix R                  | lef 2                      | ast Error:       |                               | Ref 3       |               |

The second message "GoodBye." will be held until the length field of the PLC string is set to 0. The nonzero length will also trigger the Read Handshake Message counter to increment, **Ref 1**.

The data in the *Current message being processed* buffer has not reached an end case. It will not be considered complete until the gateway receives a [CR][LF], 100ms pass after receiving a character, or the length reaches 82 characters.

The *Write ASCII Message to PLC OK* counter indicates the number of messages sent to the PLC, **Ref 2**. This value should be equal to ASCII Event Delimiter Count + Length Count + Timeout Count. If these values are not equal, then the length field in the PLC is non-zero.

If the ASCII Event Discard counter is incrementing, **Ref 3**, the gateway is receiving messages faster than the PLC is processing them.

### **PLC to ASCII Direction**

To view the diagnostics page, click the **Diagnostics** button, navigate to Port 0, and select **PLC to ASCII** direction.

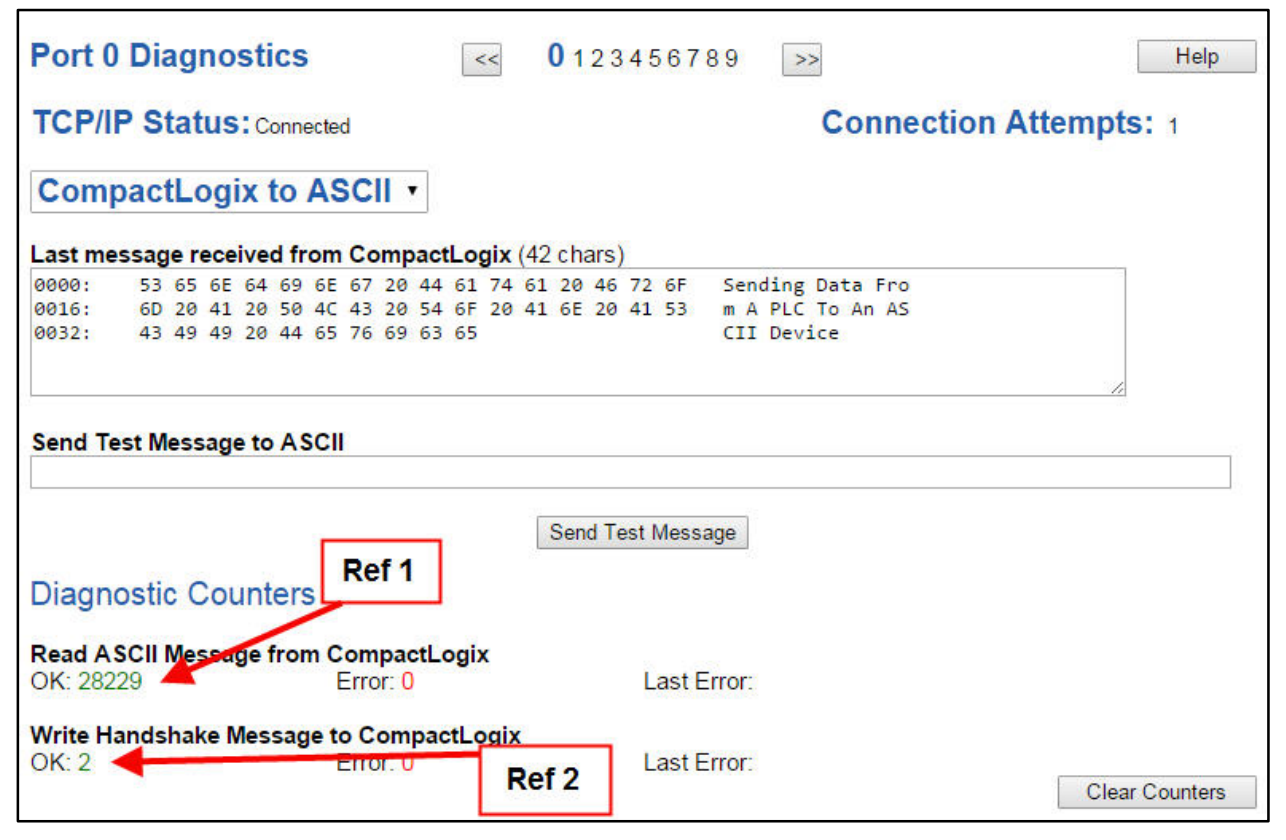

For moving data from the PLC to the ASCII device, the length field of the tag in the PLC needs to be set to non-zero. The gateway monitors the length field for a non-zero value. Once a non-zero value is seen, the gateway will process the data and send it to the ASCII device. It will also reset the length field to 0. This handshake lets the PLC know the data has been processed.

In the above example "Sending Data From A PLC to An ASCII Device" was written to a tag, changing the length field to 42. The non-zero length of 42 triggered the gateway to process the message.

The *Read ASCII Message from PLC OK* counter should always be incrementing. This is a heartbeat counter that increments every time the gateway reads the PLC tag length to determine if there is a new message, **Ref 1.** 

The Write Handshake Message to PLC OK counter will increment when a message is received, Ref 2.